# InVue<sup>®</sup> Dissolved Oxygen Sensor

Installation and use manual

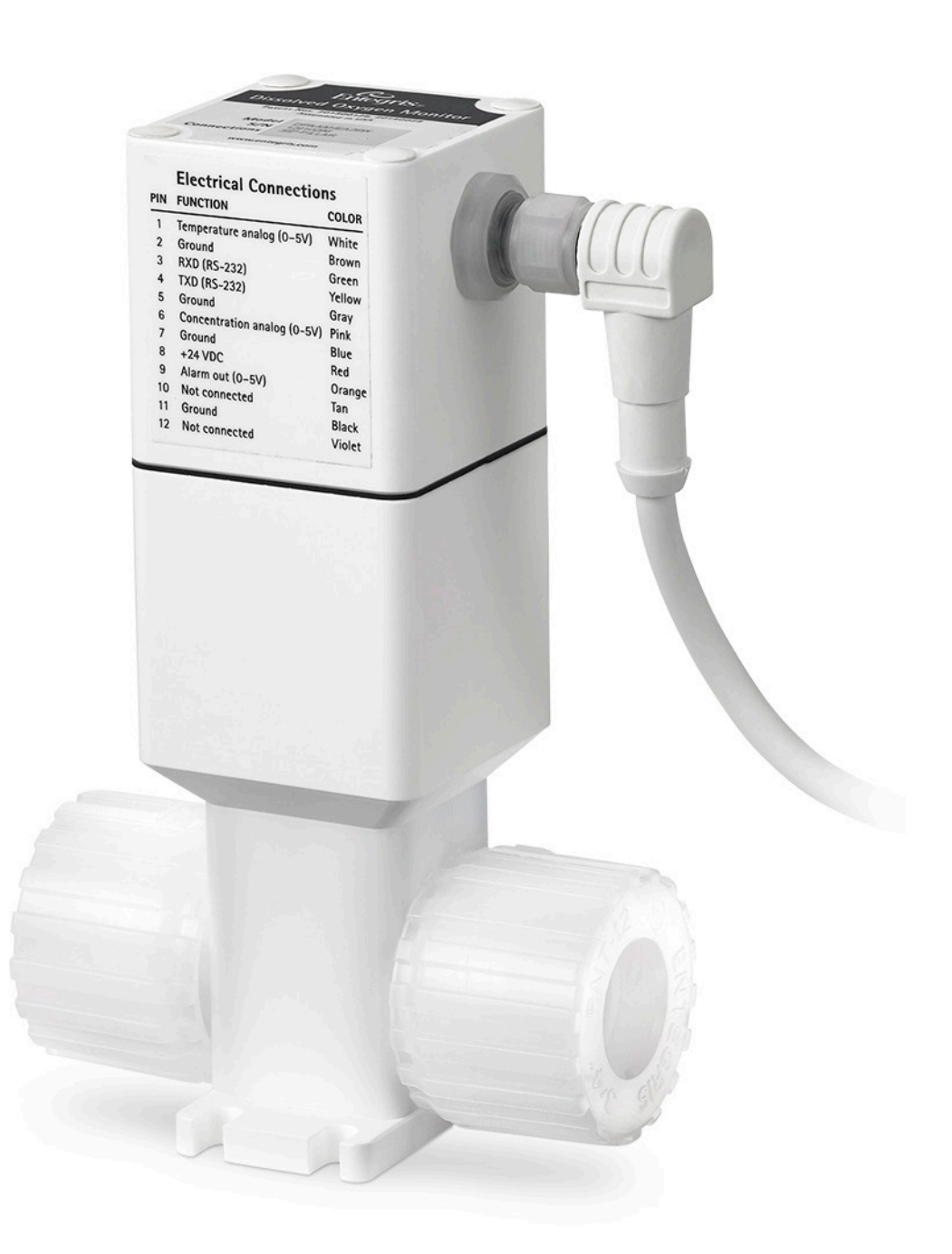

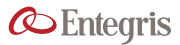

## DOCUMENT TITLE

# **TABLE OF CONTENTS**

| Cautions and Warnings 3                   | 3 |
|-------------------------------------------|---|
| Safe Disposal                             | 3 |
| InVue® Dissolved Oxygen Sensor (DOX) 3    | 3 |
| Workflow                                  | 4 |
| User-Supplied Tools and Equipment         | 4 |
| Optional Supplies                         | 4 |
| Installing the DOX In Line 4              | 4 |
| Choosing a Location                       | 4 |
| Other Flow Considerations 4               | 4 |
| Dimensions                                | 5 |
| Mounting DOX                              | 7 |
| Attaching Fluid Lines                     | 7 |
| Wiring DOX                                | 7 |
| Installing DO_Connect Software (Optional) | 3 |
| Connecting to a Sensor 8                  | 3 |
| Operation                                 | 9 |
| Measurement Tab 9                         | 9 |
| Data Logging Tab                          | 9 |
| Settings Tab 9                            | 9 |
| Calibration Tab                           | ) |
| About Tab 10                              | ) |
| Calibration                               | 1 |
| Troubleshooting 12                        | 2 |
| Maintenance 12                            | 2 |
| Technical Support 12                      | 2 |
| Limited Warranty 13                       | 3 |
| For More Information 13                   | 3 |
| Terms and Conditions of Sale 13           | 3 |

# **CAUTIONS AND WARNINGS**

Before assembling, installing, or running the DOX, heed the following:

CAUTION: The DOX is a sensitive electronic device. Rough handling may cause damage. Do not drop.

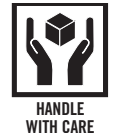

#### WARNING:

• Touching live electrical parts can cause fatal shocks and severe burns. Incorrectly installed or improperly grounded equipment is a hazard.

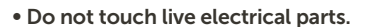

- Properly ground the system before use. Plug the power supply into a properly wired receptacle.
- Follow local electrical codes and the guidelines when installing the IN. Failure to do so may create an electrical shock hazard. Shock hazards can exist even when equipment is properly installed. The operator should be properly trained and follow established safety practices.

# SAFE DISPOSAL

When disposing of any component of the DOX sensor, observe the local and national requirements for the disposal of electrical and electronic equipment.

# INVUE DISSOLVED OXYGEN SENSOR (DOX)

The InVue DOX sensor uses optical fluorescencebased technology to measure dissolved oxygen in liquids.

| Applications               | Cu plating within semiconductor       |
|----------------------------|---------------------------------------|
|                            | Formulated BEOL Cleans                |
|                            | Monitoring $N_2$ Purge for tool error |
|                            | Monitoring distilled water            |
|                            |                                       |
| Dissolved<br>concentration | 0.02 to 10 ppm                        |
| range/calibration          |                                       |
| Resolution                 | 0.015 ppm                             |
|                            |                                       |
| Analog output              | 0.01V @ 0.02 ppm                      |
|                            | 5.0V @ 10 ppm                         |
| Outputs,                   | Two 0 – 5V Outputs:                   |
| three total                | Concentration                         |
|                            | Temperature                           |
|                            | One digital:                          |
|                            | Switches from 5V to 0V upon           |
|                            | (25% remaining)                       |
| Oxygen                     | None                                  |
| consumption                |                                       |
| Measurement                | Measurement is independent of         |
| vs. flow rate              | flow rate                             |
| Temperature                | Real time                             |
| compensation               |                                       |
| Calibration                | Performed during annual sensor        |
|                            | luminophore replacement               |
|                            | GUI software guided                   |
| Consumable parts           | Sensor luminophore:                   |
|                            | Typically lasts one year              |
|                            | Field replaceable                     |
| Wetted surface             | Silicone, PTFE, or Perfrez®           |
| materials                  |                                       |

# WORKFLOW

#### NOTES:

The most common installation is wiring the DOX to an analog device to monitor a manufacturing process.

Users may also interact with the DOX through the provided *DO\_Connect* software. This requires wiring an RS-232 connection as well.

| OPTIONAL | SUPPLIES |
|----------|----------|
|          |          |

| Optional supplies                           | Notes                                                                                             |
|---------------------------------------------|---------------------------------------------------------------------------------------------------|
| Computer running any version of MS Windows® | Users may wire DOX via<br>RS-232 to access data and<br>settings through the supplied<br>software. |
| DO Connect software                         |                                                                                                   |

# **INSTALLING THE DOX IN LINE**

The sensor is mounted in line with the process fluid stream using the end connections on either side of the body.

#### **CHOOSING A LOCATION**

#### **Environmental requirements**

| Process chemical temperature | 15 to 60°C (60 to 122°F)    |
|------------------------------|-----------------------------|
| Ambient temperature          | 25° ±5°C (77 ±9°F)          |
| Flow                         |                             |
| Direction                    | DOX is bidirectional        |
| Line pressure                | 0 to 5.5 bar (0 to 40 psig) |

#### **OTHER FLOW CONSIDERATIONS**

For best performance, maintain adequate flow so that sediment and bubbles do not collect on the sensor.

| Prepare  | Unpack                                                                               |
|----------|--------------------------------------------------------------------------------------|
| Install  | Determine best location                                                              |
|          | Mount sensor                                                                         |
|          | Attach fluid lines                                                                   |
|          | Connect electrical cables                                                            |
|          | Optional:                                                                            |
|          | Wire RS-232 device to DOX                                                            |
|          | Install and open DO_Connect software                                                 |
| Operate  | Monitor oxygen concentration and temperature via analog outputs and/or GUI interface |
| Maintain | Replace luminophore as instructed                                                    |

# **USER-SUPPLIED TOOLS AND EQUIPMENT**

Supplies required for completing the installation.

| User supplied                                                                          | Notes                                                                                           |
|----------------------------------------------------------------------------------------|-------------------------------------------------------------------------------------------------|
| Fluid lines, installation<br>tools, and fittings to<br>attach lines to DOX<br>fittings | Standard end connections:<br>Fine thread Flaretek®,<br>PrimeLock®, or Super 300<br>Type Pillar® |
| 0-5V analog<br>measurement device                                                      |                                                                                                 |
| 24 VDC power supply                                                                    |                                                                                                 |
| Basic wiring tools                                                                     |                                                                                                 |

# DIMENSIONS

3/8" Super 300 Type Pillar

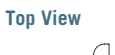

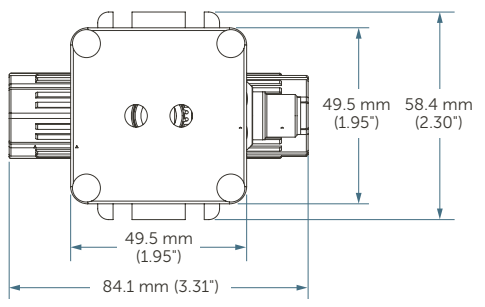

Side View

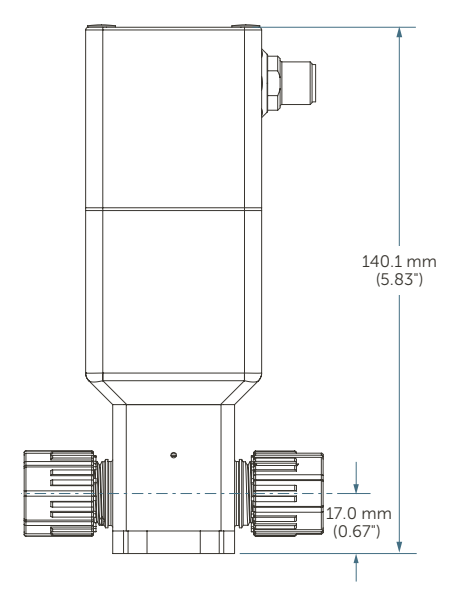

**Bottom View** 

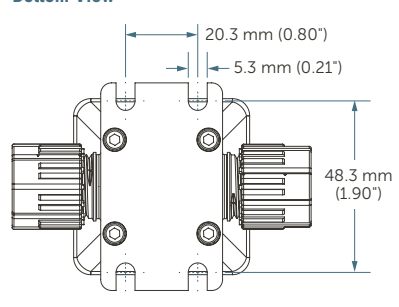

Front View

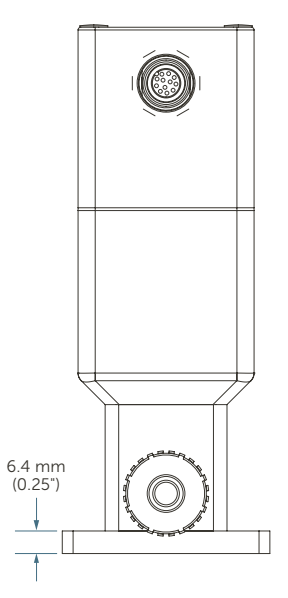

### INVUE DISSOLVED OXYGEN SENSOR

<sup>3</sup>/<sub>4</sub>" Super 300 Type Pillar

#### **Top View**

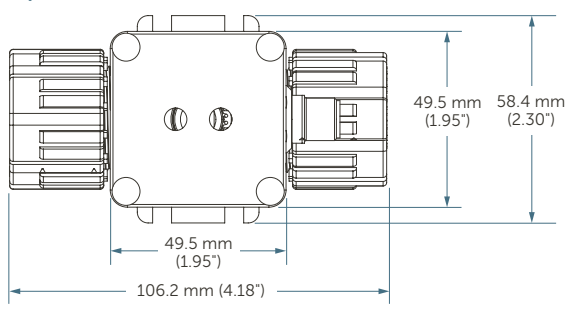

Side View

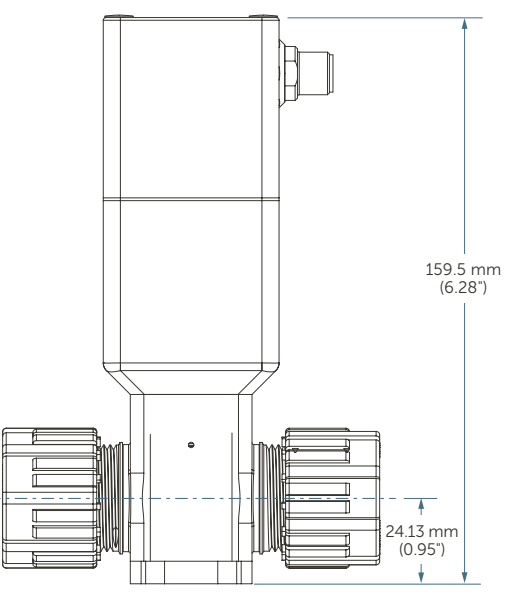

#### **Bottom View**

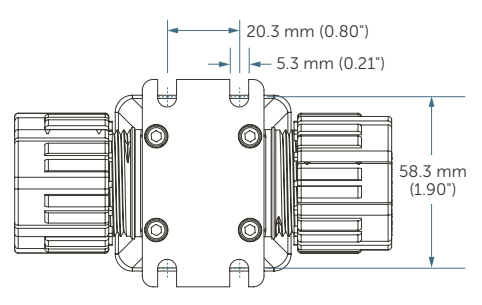

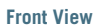

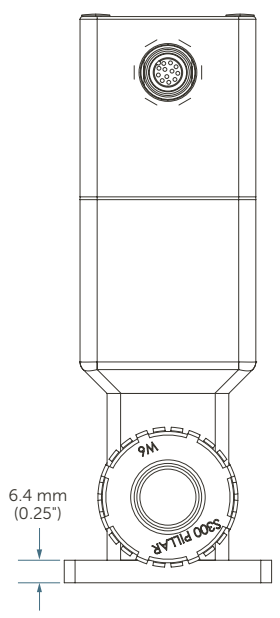

Installation and Use Manual | Entegris, Inc.

## MOUNTING DOX

Orientation

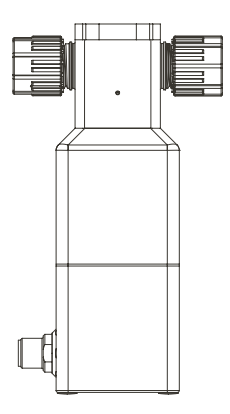

Figure 1. Preferred orientation

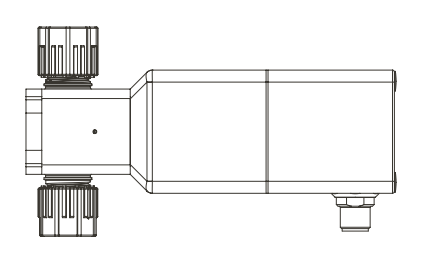

Figure 2. Recommended orientation for application without bubbles or sediment

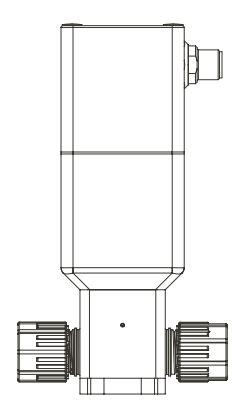

*Figure 3. Alternate orientation for applications where sediment might exist* 

# ATTACHING FLUID LINES

Attach tubes using standard procedure for Teflon<sup>®</sup> connections.

| Standard end | Fine thread Flaretek |                       |
|--------------|----------------------|-----------------------|
| C            | onnections           | PrimeLock             |
|              |                      | Super 300 Type Pillar |
| С            | Custom               | Site-dependent        |

# WIRING DOX

 Attach cable connector to connector on DOX. Align keyway before tightening nut. Do not overtighten nut.

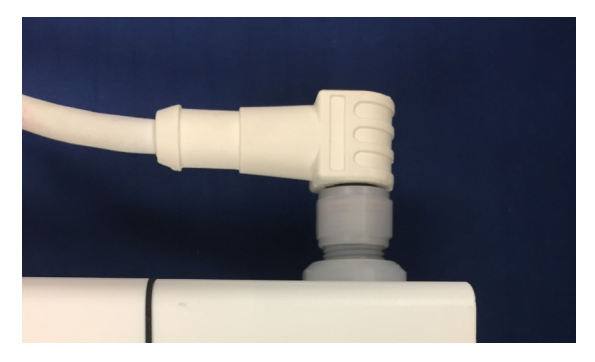

Figure 4. Attach cable

2. Connect opposite side of electrical cable per the DOX cable pin-out table below.

| Label | Color  | Function                      |
|-------|--------|-------------------------------|
| 01    | White  | Temperature output,<br>0-5V   |
| 02    | Brown  | RS-232 GND                    |
| 03    | Green  | RS-232 RXD                    |
| 04    | Yellow | RS-232 TXD                    |
| 05    | Gray   | Temperature GND               |
| 06    | Pink   | Concentration output,<br>0-5V |
| 07    | Blue   | Concentration output<br>GND   |
| 08    | Red    | +24 VDC                       |
| 09    | Orange | Alarm out                     |
| 10    | Tan    | Not used                      |
| 11    | Black  | 24 VDC GND                    |
| 12    | Violet | Not used                      |

3. Connect to power and observe readout on analog device.

Typical installation is complete.

# INSTALLING DO\_CONNECT SOFTWARE (OPTIONAL)

The *DO\_Connect* software is used for settings, data collection, and diagnostics.

- 1. Download and install the *DO\_Connect* software onto a system running any version of MS Windows.
- 2. The software adds a *DO\_Connect* shortcut to the desktop.
- 3. Click to launch the software.

# **CONNECTING TO A SENSOR**

| C DOconnect        |                               |                |                 |   | × |
|--------------------|-------------------------------|----------------|-----------------|---|---|
| File               |                               |                |                 |   |   |
|                    |                               | Sensor Co      | onnections      |   |   |
| Entegris           | COM3-3 X Connect New Sensor X | ]              |                 |   |   |
| Connect New Sensor |                               |                |                 |   |   |
|                    | Si                            | erial Port:    |                 | • |   |
|                    | D                             | evice Address: | 3               |   |   |
|                    |                               | Select a COM   | Port to Connect |   |   |
|                    |                               |                |                 |   |   |
|                    |                               |                |                 |   |   |
|                    |                               |                |                 |   |   |
|                    |                               |                |                 |   |   |
|                    |                               |                |                 |   |   |

- 1. Select Connect New Sensor.
- 2. The software searches for DOX active ports. Select the *Serial Port* from the drop-down list.
- 3. Device address: Defaults to 3. Do not change.
- 4. Press Select a COM Port to Connect.
- 5. The display shows the data from the sensor.

#### **Connecting Additional Sensors**

- 1. Select Connect New Sensor.
- 2. The software searches for DOX active ports. Select a *Serial Port* from the drop-down list.
- 3. The data from the added sensor appears in a new tab.

# **OPERATION**

### **MEASUREMENT TAB**

The Measurement tab shows the current readings of temperature and dissolved oxygen.

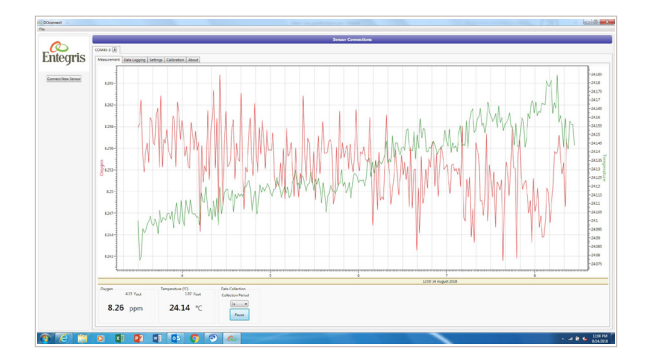

#### Data Collection Box

- Use the drop-down menu to set the time scale at which measurements are displayed.
- Use the Pause/Start toggle button to stop and start data collection.

### DATA LOGGING TAB

1. Specify a directory and file name for data collection.

#### NOTES:

- The default directory is DOXData.
- The default file name has the prefix DOConnect Log File.
- The date is appended to any file name.
- 2. Specify when to create a new log file:
  - One day
  - One week
- 3. Select whether to save the previously collected data.

NOTE: By default, when a new data collection period starts, *DO\_Connect* saves the previous log file. If you do not want to save previous logs, unclick the box *Save Previously Collected Data*.

- 4. Select Start Logging.
  - *DO\_Connect* displays the number of points logged and file size.
  - The *Log Comment* box becomes available for entering notes.

5. To end collection and close the file, select *Stop Logging*.

| E DOconnect        |                                                     |
|--------------------|-----------------------------------------------------|
| File               |                                                     |
| -                  | Sensor Connections                                  |
|                    | COM3-3 X                                            |
| Enlegris           | Measurement Data Logging Settings Calibration About |
| Connert New Sensor |                                                     |
| Connect New Sensor |                                                     |
|                    | Log try CADOXData/053118.csy Browce                 |
|                    |                                                     |
|                    | State previously collected data 2 State Leaning     |
|                    | A saint leased to fits with a size of 0.10          |
|                    | o points logged to me with a size of o ke.          |
|                    | Log Comment                                         |
|                    |                                                     |
|                    |                                                     |
|                    |                                                     |
|                    |                                                     |

| C DOconnect        |                                                             |
|--------------------|-------------------------------------------------------------|
| File               |                                                             |
|                    | Sensor Connections                                          |
|                    | COM3-3 🕅                                                    |
| Entegris           | Measurement Data Logging Settings Calibration About         |
|                    |                                                             |
| Council New Second |                                                             |
| Connect New Sensor |                                                             |
|                    |                                                             |
|                    | Log to: C:\DOXData\053118_2018-05-30_13.21.41.csv Browse    |
|                    | Automatically counts and for file offer One Day             |
|                    | Automatically create new log the arter                      |
|                    | Save previously collected data 🗹 Start Logging Stop Logging |
|                    | 6869 points logged to file with a size of 466 kB.           |
|                    | Test                                                        |
|                    | Log Comment                                                 |
|                    |                                                             |
|                    |                                                             |
|                    |                                                             |
|                    |                                                             |
|                    |                                                             |

# **SETTINGS TAB**

1. Oxygen: Select *Oxygen* measurement units from the drop-down menu.

NOTE: DO NOT CHANGE THE OXYGEN OFFSET. This setting affects the factory calibration. The Oxygen and Temperature Offsets are only used for installations running multiple DOX sensors. Contact Entegris Field Service.

- 2. Set the analog outputs to scale for the 0 10V output. Examples:
  - Output 0V = 0 ppm
  - Output 5V = 5 ppm
- 3. Click the GET button to activate.

4. **Temperature:** Select *Temperature* measurement units from the drop-down menu.

NOTE: DO NOT CHANGE THE TEMPERATURE OFFSET. This setting affects the factory calibration. Contact Entegris Field Service.

- 5. Set the analog outputs to scale for the 0 10V output. Examples:
  - Output 0V = 15°C
  - Output 5V = 60°C
- 6. Click the SET button to activate.
- DO Spot status: The DOX sensor performs analysis to calculate the status and approximate lifetime of the Dissolved Oxygen Spot.

If the sensor has more than an approximate 75% lifetime then:

- Software will show that the DO Spot is Good.
- Alarm output pin is at 0.V

If there is less than 25% lifetime left in the sensor, then:

- The software shows a pop-up window indicating a DO Spot is Bad.
- Alarm output pin is at 5V.

If you see these errors, contact Entegris Field Service.

| DOconnect          |                                                     | -            |     | × |
|--------------------|-----------------------------------------------------|--------------|-----|---|
|                    | Sensor Connections                                  |              |     |   |
|                    | COM7-3 🕱                                            |              |     |   |
| Entegris           | Measurement Data Logging Settings Calibration About |              |     |   |
|                    | Measurement Units and Analog OUT                    |              |     |   |
| Connect New Sensor | Oxygen ppm Offset 0 ppm OUT 0V 0                    | ppm          |     |   |
|                    | OUT 5V 2                                            | ppm          | Get |   |
|                    | Tempera °C v Offset 0 °C OUT 0V 15                  | ] <b>.</b> C |     |   |
|                    | OUT 5V 60                                           | )*C          | Set |   |
|                    | DO Spot is Bad                                      |              |     |   |
|                    |                                                     |              |     |   |
|                    |                                                     |              |     |   |
|                    |                                                     |              |     |   |
|                    |                                                     |              |     |   |
|                    |                                                     |              |     |   |
|                    |                                                     |              |     |   |
|                    |                                                     |              |     |   |

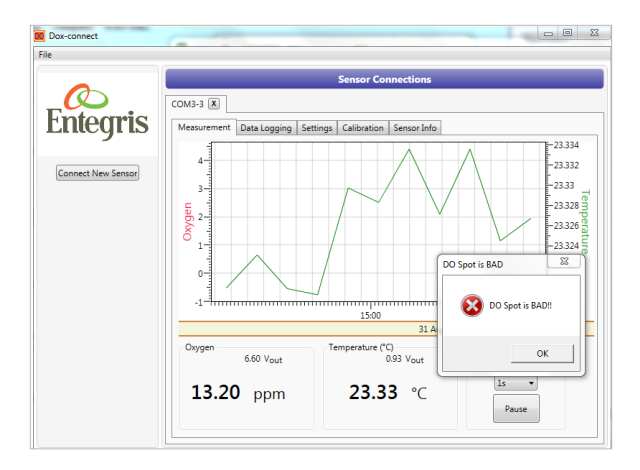

# **CALIBRATION TAB**

Entegris Field Service use only.

# **ABOUT TAB**

This tab provides basic information about the installed DOX sensor.

#### NOTES:

- DO NOT PRESS the *Diagnostics* button. It is not functional in this version of the software.
- DO NOT PRESS the Restore Factory Settings button unless directed to do so by Entegris Field Service. It will remove all site-specific calibrations.

| C DOconnect<br>File |                                                     |  |  |  |  |  |  |
|---------------------|-----------------------------------------------------|--|--|--|--|--|--|
|                     | Sensor Connections                                  |  |  |  |  |  |  |
|                     |                                                     |  |  |  |  |  |  |
| Entegris            | Measurement Data Logging Settings Calibration About |  |  |  |  |  |  |
| 2                   |                                                     |  |  |  |  |  |  |
| Connect New Sensor  |                                                     |  |  |  |  |  |  |
|                     | Sensor Info                                         |  |  |  |  |  |  |
|                     | Model DOx00000000                                   |  |  |  |  |  |  |
|                     | Serial Number 20100000000                           |  |  |  |  |  |  |
|                     | SW Verring 00.14                                    |  |  |  |  |  |  |
|                     |                                                     |  |  |  |  |  |  |
|                     | HW Version GENZU                                    |  |  |  |  |  |  |
|                     | Diagnostics                                         |  |  |  |  |  |  |
|                     | Restore Factory Settings                            |  |  |  |  |  |  |
|                     |                                                     |  |  |  |  |  |  |
|                     |                                                     |  |  |  |  |  |  |
|                     |                                                     |  |  |  |  |  |  |

| C DOconnect        |                                                                                                    |  |  |  |
|--------------------|----------------------------------------------------------------------------------------------------|--|--|--|
| File               |                                                                                                    |  |  |  |
|                    | Sensor Connections                                                                                                    |  |  |  |
|                    | COM3-3 🕱                                                                                                    |  |  |  |
| Entegris           | Measurement Data Logging Settings Calibration About                                                                                                    |  |  |  |
|                    | Calibration Step 1 > Calibration Step 2                                                                                                    |  |  |  |
| Connect New Sensor |                                                                                                    |  |  |  |
|                    | Step 1: Bow nitrogen gas through the sensor for two minutes. Once the oxygen has been purged the magnitude forescence value will hold constant. Press the start button to begin. After a two minute period and once the magnitude florescence value holds constant. This will set the 0 a lop ont. Mag F <sup>2</sup> 240<br>00:000 |  |  |  |
|                    | Cancel Previous Next Finish                                                                                                    |  |  |  |

# CALIBRATION

NOTE: Entegris recommends that Entegris Field Service perform calibration. Contact Entegris Field Service before attempting calibration.

- 1. Select the Calibration tab.
- 2. Set the 0 cal point:
  - Flow nitrogen gas through the system for a minimum of 2 minutes to purge oxygen.
  - Continue to flow nitrogen gas and press Start.
  - Two-minute analysis begins.
  - When the magnitude florescence value holds constant, DOX sets the 0 cal point.
  - Discontinue nitrogen gas flow.
  - Press Continue.
- 3. Set the 100 cal point and DO spot alarm:
  - Flow clean dry air gas through the system for a minimum of two minutes to purge nitrogen.
  - Continue to flow clean dry air gas and press Start.
  - Two-minute analysis begins.
  - When the magnitude florescence value holds constant, DOX sets the 100 cal point and DO spot alarm.
  - Press Finish.

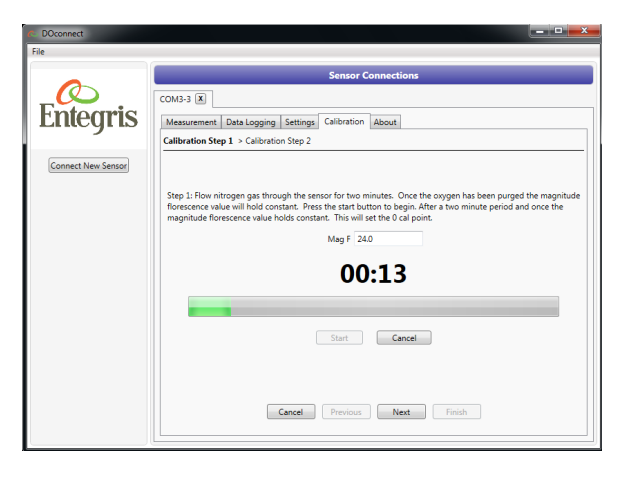

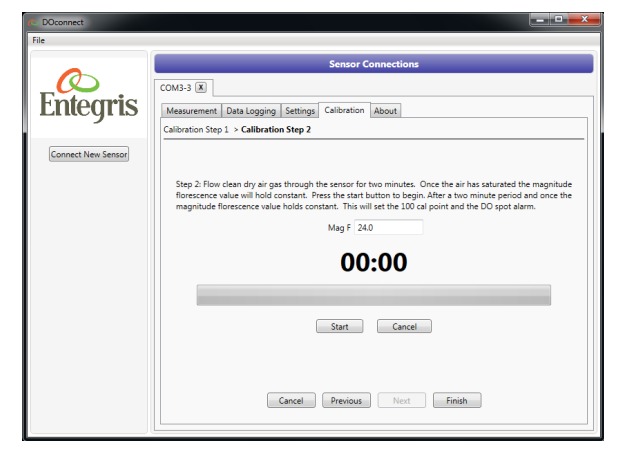

INVUE DISSOLVED OXYGEN SENSOR

# TROUBLESHOOTING

Contact Entegris Field Service.

# MAINTENANCE

Entegris recommends that Entegris Field Service perform all maintenance.

Contact Entegris Field Service before attempting maintenance.

# **TECHNICAL SUPPORT**

| Region        | Telephone         | Fax                |
|---------------|-------------------|--------------------|
| North America | 1 800 394 4083    | 1 800 763 5820     |
| Germany       | +49 351 795 97 0  | +49 351 795 97 499 |
| France        | +33 4 76 35 73 50 | +33 4 76 35 73 80  |
| Israel        | +972 73 221 00 00 | +972 73 221 00 22  |
| Japan         | +81 3 5442 9718   | +81 3 5442 9738    |
| Malaysia      | +60 4 427 4200    | +60 4 641 3294     |
| Когеа         | +82 31 8065 8300  | +82 31 8065 8301   |
| Taiwan        | +866 3 571 0178   | +866 3 572 9520    |
| Singapore     | +65 6745 2422     | +65 6745 4477      |
| China         | +86 21 8023 6500  | +65 21 5080 5598   |

# Regional Customer Service Center Numbers

#### LIMITED WARRANTY

Entegris' products are subject to the Entegris, Inc. General Limited Warranty. To view and print this information, visit <u>entegris.com</u> and select the <u>Legal & Trademark Notices</u> link in the footer. Entegris does not warranty any failure in the case of customers using unapproved foreign components.

#### FOR MORE INFORMATION

Please call your Regional Customer Service Center today to learn what Entegris can do for you. Visit <u>entegris.com</u> and select the <u>Contact Us</u> link to find the customer service center nearest you.

#### TERMS AND CONDITIONS OF SALE

All purchases are subject to Entegris' Terms and Conditions of Sale. To view and print this information, visit <u>entegris.com</u> and select the <u>Terms & Conditions</u> link in the footer.

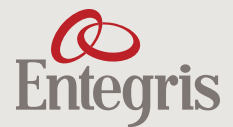

Corporate Headquarters 129 Concord Road Billerica, MA 01821 USA 
 Customer Service

 Tel
 +1
 952
 556
 4181

 Fax
 +1
 952
 556
 8022

 Toll Free
 800
 394
 4083

Entegris<sup>®</sup>, the Entegris Rings Design<sup>®</sup>, and other product names are trademarks of Entegris, Inc. as listed on <u>entegris.com/trademarks</u>. All third-party product names, logos, and company names are trademarks or registered trademarks of their respective owners. Use of them does not imply any affiliation, sponsorship, or endorsement by the trademark owner.

©2018-2023 Entegris, Inc. | All rights reserved. | Printed in the USA | 3965-10212ENT-0523